**ONC** Oficina Nacional de Contrataciones Material de Apoyo - Autorizador SAF

**ONC** Oficina Nacional de Contrataciones

# Material de Apoyo

# comprar

Material de Apoyo Autorizador SAF

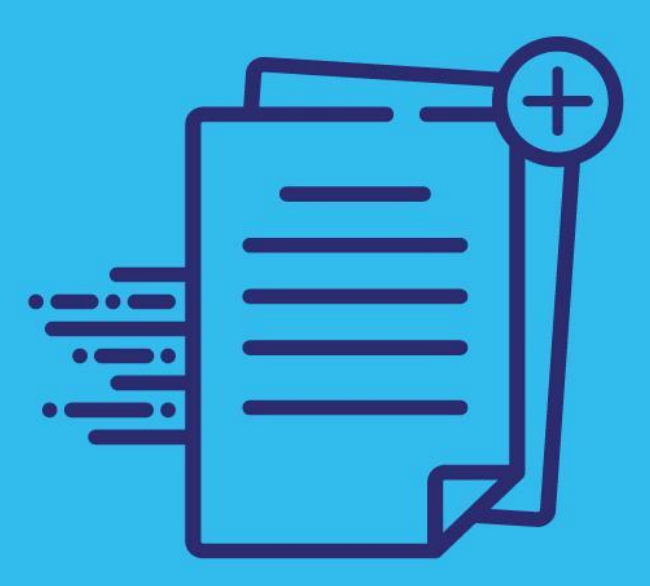

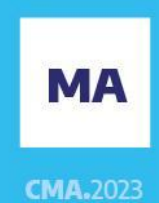

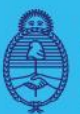

Jefatura de Gabinete de Ministros Argentina

Secretaría de Innovación Pública

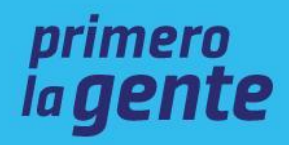

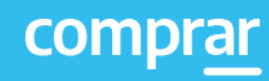

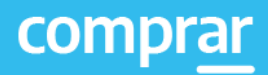

# Índice

| ntroducción                                                          | 3 |
|----------------------------------------------------------------------|---|
| Alcance                                                              | 3 |
| ¿Cómo ingresar al portal COMPRAR?                                    | 3 |
| Proceso de Compra (Etapas y Actores)                                 | 5 |
| Adjudicación                                                         | 6 |
| Acciones que realiza la persona usuaria con rol de "Autorizador SAF" | 7 |

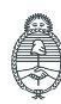

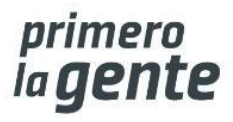

## Introducción

El portal de Compras Públicas de la República Argentina (COMPRAR) es el sistema electrónico de gestión de las compras y contrataciones de la Administración Pública Nacional.

COMPRAR es una herramienta de apoyo en la gestión de contrataciones públicas la cual permite la participación de entidades compradoras, proveedoras y la ciudadanía.

## Alcance

El sistema COMPRAR tiene interfaz con e-SIDIF respecto al módulo presupuesto (compromiso-preventivo y definitivo) y al momento de perfeccionar la orden de compra, se genera la misma en e-SIDIF, lo que permitirá luego gestionar el pago.

El portal permite navegar en el Sistema de Información de Bienes y Servicios (SIByS) e interactuar con las entidades proveedoras durante el proceso.

# ¿Cómo ingresar al portal COMPRAR?

Colocar en la barra de direcciones https://comprar.gob.ar.

Requerimientos Técnicos para trabajar en el portal COMPRAR.

Poseer algún navegador de internet, como pueden ser Microsoft Edge-Mozilla-Firefox o Google Chrome.

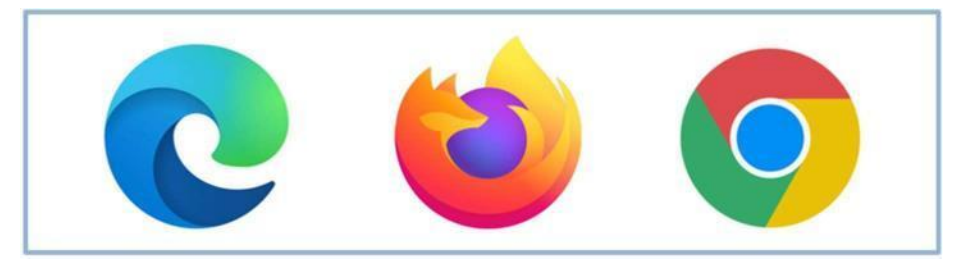

Al momento de ingresar al sistema, el COMPRAR únicamente solicitará el CUIT/CUIL o Pasaporte de la persona usuaria.

Complete lo solicitado sin guiones y sin espacios

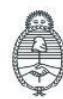

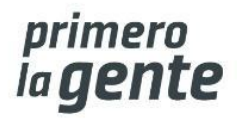

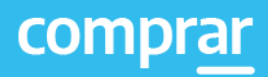

 $\times$ 

# Bienvenido

#### CUIL / CUIT / Pasaporte

El número de identificación que ingrese debe ser el personal. No el del organismo o empresa.

Siguiente

Una vez ingresado el sistema lo redirige a la pantalla de ingreso de GDE para su autenticación con su cuenta de usuario y contraseña.

# Forthal network Forthal network </tabl

#### Completando la contraseña de GDE y el CAPTCHA, procederá a Acceder

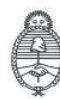

Jefatura de Gabinete de Ministros Argentina

Secretaría de Innovación Pública

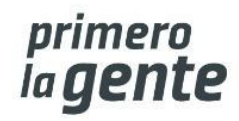

# Adjudicación

Personas usuarias que intervienen y acciones que realizan:

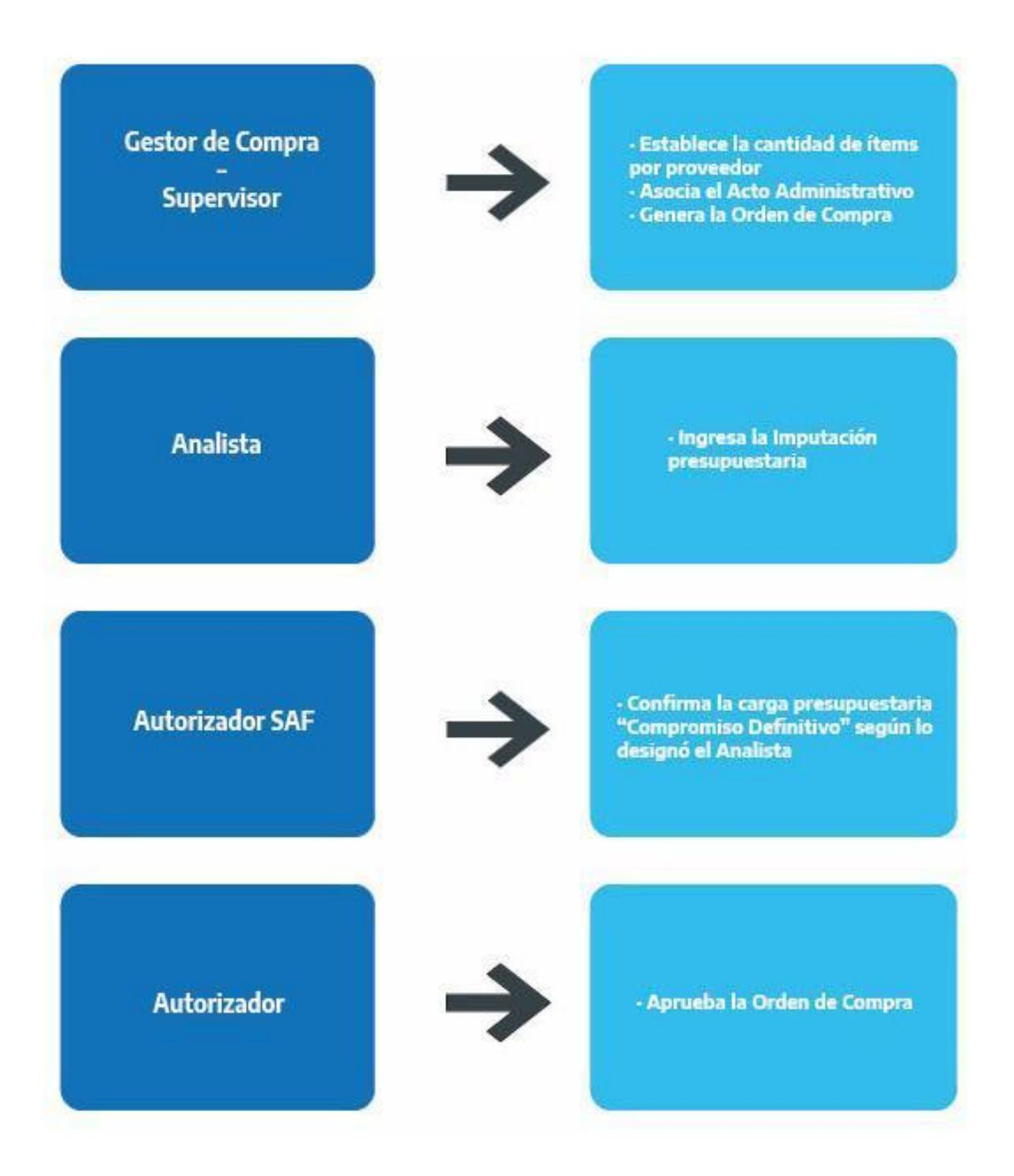

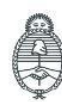

Jefatura de Gabinete de Ministros **Argentina** 

Secretaría de Innovación Pública

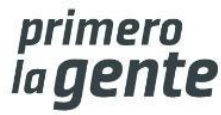

# Acciones que realiza la persona usuaria con rol de "Autorizador SAF"

El rol autorizador SAF ingresa en la pestaña Proceso y selecciona la opción Buscar Afectación

| Proceso -           |
|---------------------|
|                     |
| Buscar Proceso      |
| Crear proceso       |
| Buscar Afectación   |
| Sustituir Garantías |
| Asesoría Técnica    |
| Buscar Garantías    |

Al presionar en **Buscar Afectación** el sistema despliega los siguientes campos de búsqueda:

#### **Buscar Afectaciones**

| Búsqueda rápida                                                                                                    |                      |                                                                                                    |        |
|----------------------------------------------------------------------------------------------------|----------------------|----------------------------------------------------------------------------------------------------|--------|
| Número de proceso de compra:                                                                                               |                      | Número de solicitud de compra:                                                                             |        |
|                                                                                                    | ۹.                   |                                                                                                    | ٩      |
| Número de ampliación:                                                                                                    |                      | Número de prórroga:                                                                                        |        |
|                                                                                                    | ۹.                   |                                                                                                    | ٩      |
| Número de disminución:                                                                                                    |                      | Número de Readjudicación:                                                                                  |        |
|                                                                                                    | ٩                    |                                                                                                    | ٩      |
|                                                                                                    |                      |                                                                                                    |        |
| Búsqueda avanzada                                                                                                    |                      |                                                                                                    |        |
| Tipo Documento:                                                                                                    |                      | Tipo Afectación:                                                                                           |        |
| Todos                                                                                                    | ~                    | Todos los tipos de afectación                                                                              | ~      |
| Fecha Ingreso desde:                                                                                                    | Fecha Ingreso hasta: | Estado:                                                                                                    |        |
| 11/12/2022                                                                                                    |                      | Tadaa                                                                                                    |        |
|                                                                                                    | 11/01/2023           | 10005                                                                                                    | ~      |
| Servicio Administrativo Financiero:                                                                                        | 11/01/2023           | Unidad Operativa de Contrataciones:                                                                        | ~      |
| Servicio Administrativo Financiero:<br>366 - Secretaría de Innovación Pública                                              | 11/01/2023 V         | Unidad Operativa de Contrataciones:<br>Todas las Unidades Ejecutoras                                       | ~      |
| Servicio Administrativo Financiero:<br>366 - Secretaria de Innovacion Pública<br>Unidad Solicitante:                       | 11/01/2023 ¥         | Todos Unidad Operativa de Contrataciones: Todas las Unidades Ejecutoras Resultado ordenado por:            | ~      |
| Servicio Administrativo Financiero:<br>366 - Secretaria de Innovación Publica<br>Unidad Solicitante:<br>Todas las Unidades | 11/01/2023 V         | Todos Unidad Operativa de Contrataciones: Todas las Unidades Ejecutoras Resultado ordenado por: Seleccione | ~<br>~ |

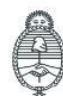

Jefatura de Gabinete de Ministros **Argentina** 

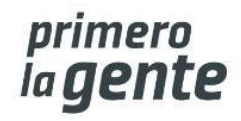

La persona usuaria busca la afectación y a continuación el sistema muestra el proceso de compra en estado **Pendiente de Afectación**.

Presiona en **Acciones** y a continuación **Modificar Afectación** para verificar la carga del compromiso definitivo.

| Número Documento | Unidad Ejecutora                             | Tipo Documento    | Tipo Afectación | Estado               | Acciones |
|------------------|----------------------------------------------|-------------------|-----------------|----------------------|----------|
| 999-0046-LPU20   | 999/000 - Oficina Nacional de Contrataciones | Proceso de Compra | Adjudicacion    | Pendiente Afectación | :        |
|                  |                                              |                   |                 | Ver Historial        | 20.      |
|                  |                                              |                   |                 | Modificar Afect      | acion    |

El rol Autorizador SAF ingresa en el **ícono de lápiz** para poder verificar la carga del compromiso definitivo.

Cantidad Adjudicada por Proveedor Y Moneda

| Nombre proveedor   | Monto en Pesos | Moneda Cotización | Monto Moneda Origen | Total imputado | Acciones |
|--------------------|----------------|-------------------|---------------------|----------------|----------|
| MARIANO<br>MALAMUD | 250.000,00     | Peso Argentino    | 250.000,00          | 250.000,00     | 2        |

#### Imputación Presupuestaria Interna

| Número de proceso<br>999-0046-LPU20 |                  | Númer<br>EX-BAC          | o de expediente<br>•91307777MGEYA-MOCK                                     |               |
|-------------------------------------|------------------|--------------------------|----------------------------------------------------------------------------|---------------|
| Nombre descriptivo de<br>Notebooks  | l proceso        | <b>Unidad</b><br>999/000 | <b>Operativa de Contrataciones</b><br>) - Oficina Nacional de Contratacior | ies           |
| MARIANO MALAMU                      | D                |                          |                                                                            |               |
| lotal por objeto del                | gasto            |                          |                                                                            |               |
| Objeto del gasto                    | Total por objeto | Total imputado           | Saldo a imputar                                                            | Moneda Origen |
| 4.3.6                               | 250.000,00       | 250.000,00               | 0,00                                                                       | ARS           |

Verifica las partidas presupuestarias ingresadas y si todas están en forma correcta presiona Guardar y Volver

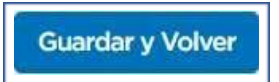

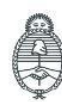

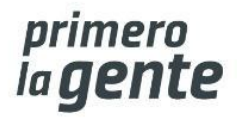

Finalmente, puede **Autorizar** o **Rechazar** el ingreso del compromiso definitivo. Si lo rechaza, debe establecer un motivo de rechazo de este.

Total Compromisos Futuros

| Solicitud<br>de Contratacion | Ejercicio | Objeto<br>del gasto | Institucional<br>Ju SJ En | Apertura prográmatica<br>Pr Sp Py Ac Ob | Fuente de<br>financiamiento | Ubicación<br>geográfica | Moneda<br>Origen | PEX   | Bapin | Sigade | Monto | Unidad Desc | * |
|------------------------------|-----------|---------------------|---------------------------|-----------------------------------------|-----------------------------|-------------------------|------------------|-------|-------|--------|-------|-------------|---|
|                              |           |                     |                           |                                         | No exist                    | en imputacio            | nes agrega       | idas. |       |        |       |             |   |
| 4                            |           |                     |                           |                                         |                             |                         |                  |       |       |        |       | •           |   |

Total Imputación Presupuestaria de otras fuentes

| Solicitud<br>de Contratacion | Descripcion | Objeto<br>del gasto | Moneda Origen          | Monto | Preventivo Disponible | - |
|------------------------------|-------------|---------------------|------------------------|-------|-----------------------|---|
|                              |             | No existen ir       | mputaciones agregadas. |       |                       |   |
| 4                            |             |                     |                        |       |                       | * |

| Observaciones |    |
|---------------|----|
|               | \$ |

| Justificación en caso de rechazo | Justificación | en | caso | de | rechazo |
|----------------------------------|---------------|----|------|----|---------|
|----------------------------------|---------------|----|------|----|---------|

| (Máximo 8000 | caracteres) |           |          | 1 |
|--------------|-------------|-----------|----------|---|
| * Usuario    | jsellan     |           |          |   |
| * Clave      |             |           |          |   |
|              |             | Autorizar | Rechazar |   |
| Valuer       |             |           |          |   |

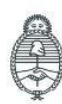

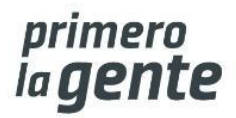

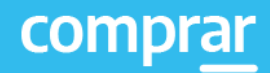

Una vez autorizada la afectación presupuestaria del compromiso definitivo debe presionar en el botón **Enviar a UOC**.

|                                    | 333-0040-EP020                               |
|------------------------------------|----------------------------------------------|
| ombre descriptivo proceso:         | Notebooks                                    |
| nidad Operativa de Contrataciones: | 999/000 - Oficina Nacional de Contrataciones |

Por último, el sistema despliega el siguiente mensaje de éxito.

Número de Proceso: 999-0046-LPU20. Se ha realizado el pase correctamente. Se ha notificado al gestor de compras y al supervisor.

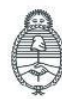

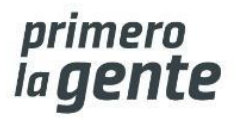

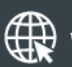

www. argentina.gob.ar/jefatura/innovacion-publica/oficina-nacional-de-contrataciones-oncontrataciones-onco

comprar

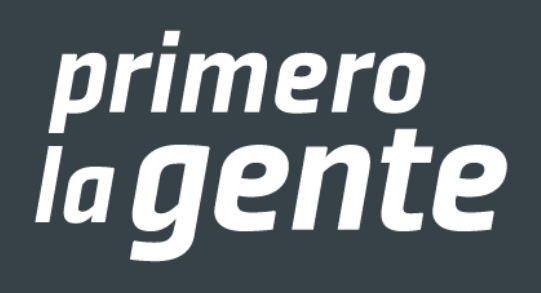

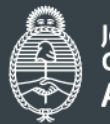

Jefatura de Gabinete de Ministros **Argentina** 

Secretaría de Innovación Pública

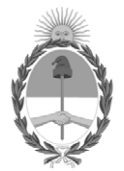

República Argentina - Poder Ejecutivo Nacional 1983/2023 - 40 AÑOS DE DEMOCRACIA

> Hoja Adicional de Firmas Informe gráfico

Número:

Referencia: Manual de Apoyo Autorizador SAF - COMPRAR

El documento fue importado por el sistema GEDO con un total de 10 pagina/s.